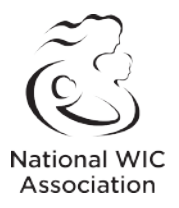

## 1. If you had a profile in our old system:

- a. Go to "Log-in" in the top right corner
- b. Click "Forgot your Password"
- c. Enter your email
- d. You will receive an email with a link to set your password

## 2. If you didn't have a profile in our old system:

- a. Go to "Log-in" in the top right corner
- b. Where it says "Don't have an account?" Click "Register here"
- c. Fill out the Individual Account info and click "Register" at the bottom when done
- d. When you're done, call us at 202-232-5492 and say, "I need to be linked to my organization." We must link you in order for you to receive member benefits

## 3. If you're not sure if you had a profile:

- a. You can call us and we can check (202-232-5492)
- b. Or you can try #1 (above) to see if the system recognizes your email

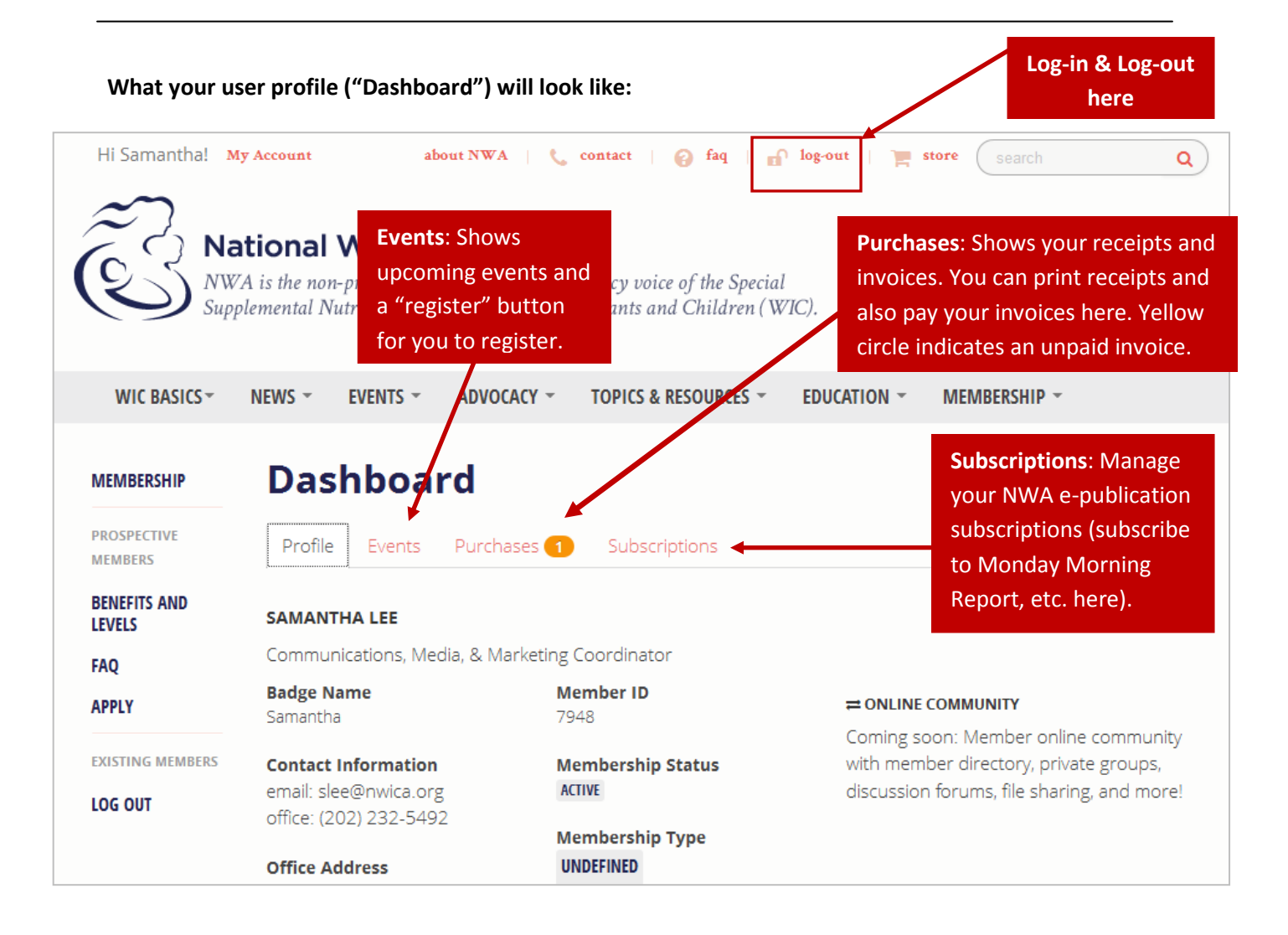